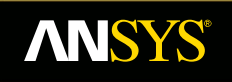

# An overview of methods for modelling bolts in ANSYS V15

**Fluid Dynamics** 

**Structural Mechanics** 

Electromagnetics

Systems and Multiphysics

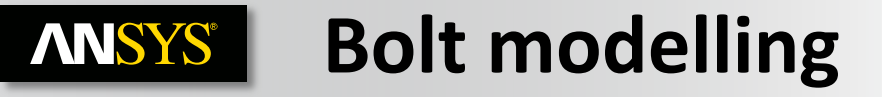

A simple eight bolt flange model for assessment of different methods of modelling bolts, aspects to consider:

Geometry 18/01/2014 09:53

- Geometry
- Meshing
- Contact
- Pre-tension loading
- ANSYS 9 P P .... J 67.50

Post processing

## **ANSYS** Model and analysis considerations

Approach to modelling the bolts will usually involve making engineering decisions about the following:

- Prepare geometry
  - Bolt and flange
- Mesh
  - Minimum DOF for best representation
  - Consider contact areas for load transfer/stress
  - Hex / tet

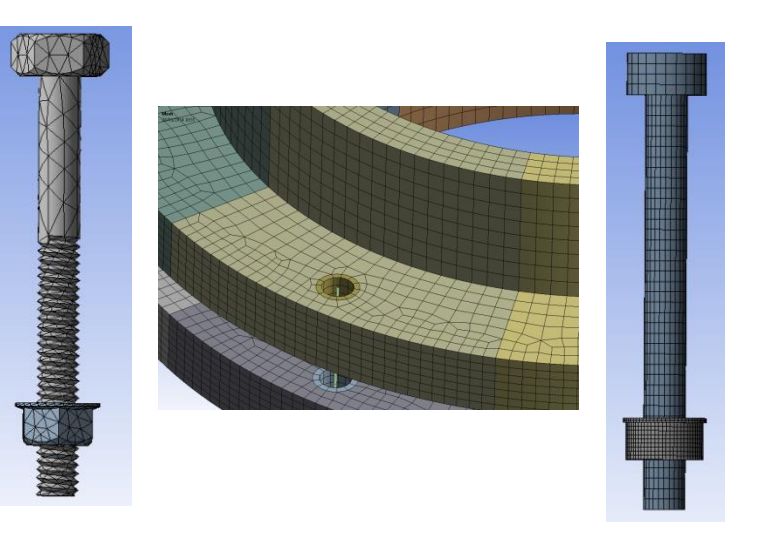

- Three step analysis:
  - Step 1: preload by load or adjustment, possibly need to temporarily hold all free floating bolts if frictional contact is being relied on to prevent rigid body motion
  - Step 2: fix the pretension, release any temporary restraining boundary conditions
  - Step 3: Apply in-service loads

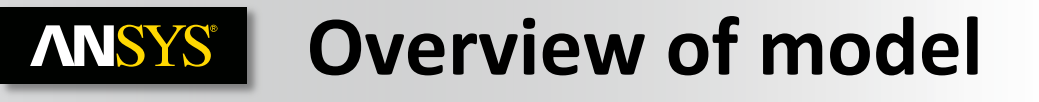

- Eight sectors, each has a different method of modelling the bolt
- Upper / lower flanges are multi-body, sweep-able parts
- All contacts are asymmetric & bonded
- Analysis settings:
  - Upper / lower flanges fixed at pipe OD
  - 2 step (load/lock ), linear analysis
  - 500N pre-load to all bolts

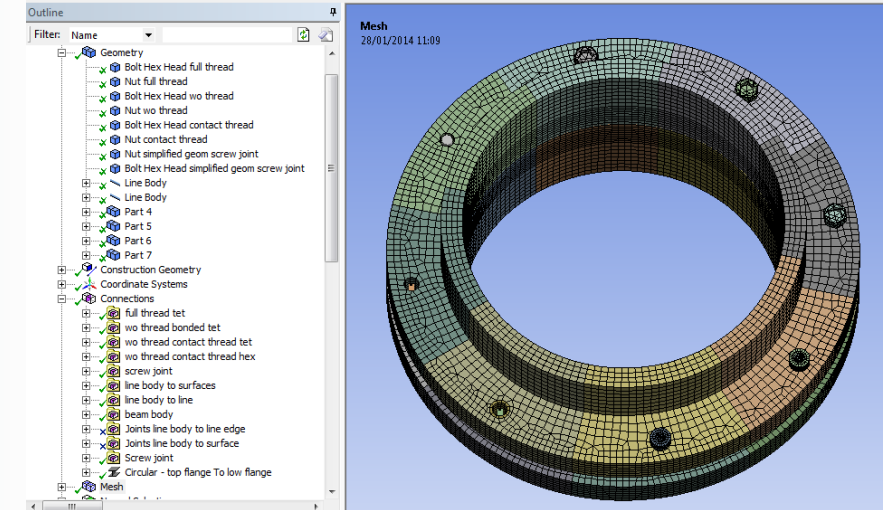

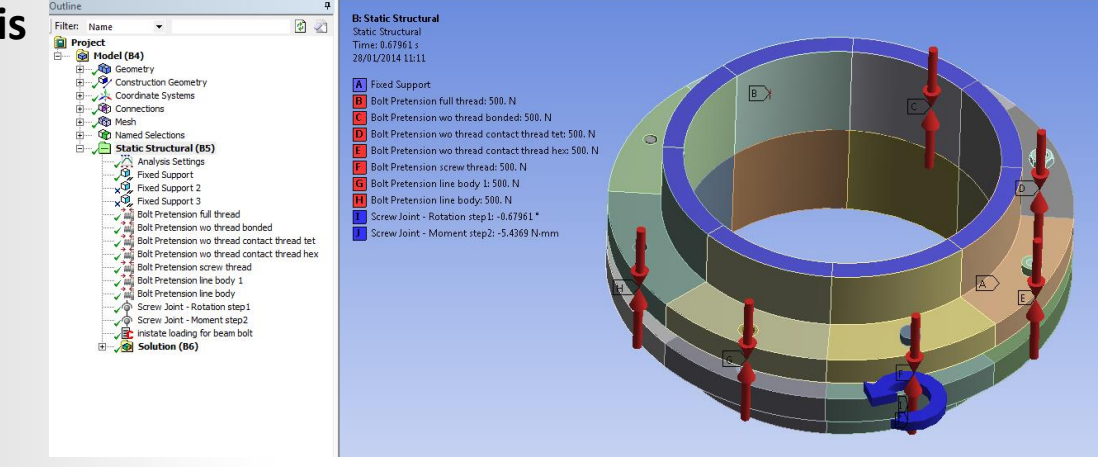

## **ANSYS** Bolt model 1:

- No/very little geometry preparation
- Full thread on bolt and nut, in this case the nut thread on the nut was created using a boolean operation with the bolt as tool geometry
- Good geometric representation of stiffness of bolt/nut will be captured if mesh is dense enough
- Slave contact areas give accurate representation of bolt head and nut contact area to flange
- Most cases will produce a tetrahedral mesh, check element quality, density can vary dramatically depending on mesh controls particularly on threads

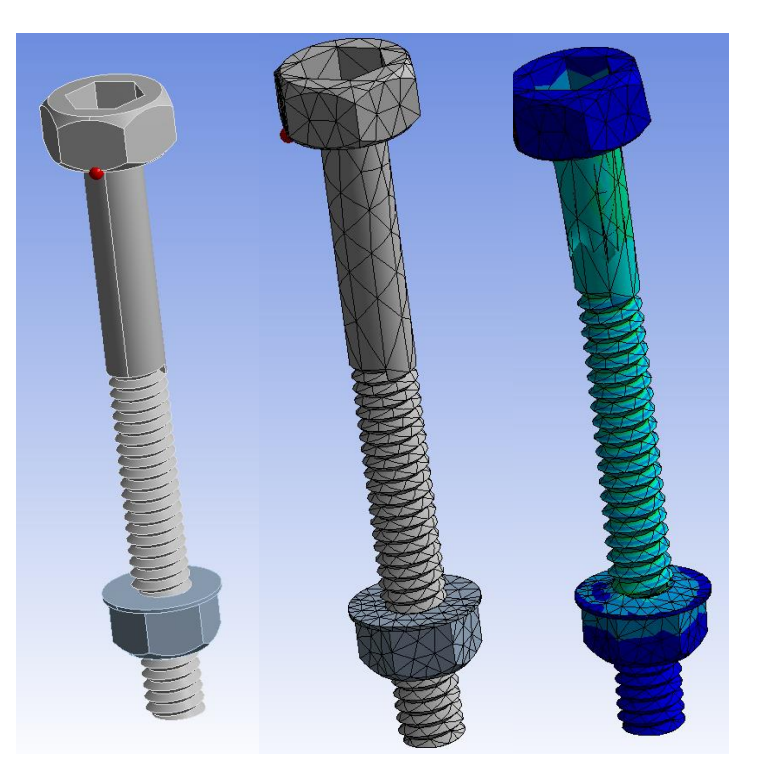

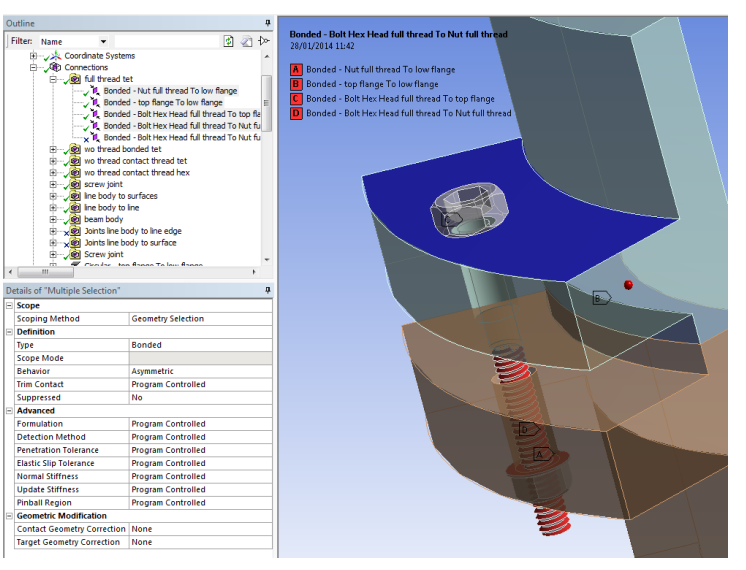

**Bolt model 2: ANSYS**<sup>®</sup>

- Some geometry preparation, threads removed on bolt and nut, could increase preparation by including cross section variations at thread and neck sections
- Care should be taken not to alter bolt shank stiffness as this will affect bolt deflection and load transfer in the system during pre-tension and in-service loading
- Slave contact areas give accurate representation of bolt head and nut contact area to flange
- Most cases will produce a tetrahedral mesh, check element quality, density can vary dramatically depending on mesh controls particularly on threads but generally should be able to producer smaller mesh without the threads

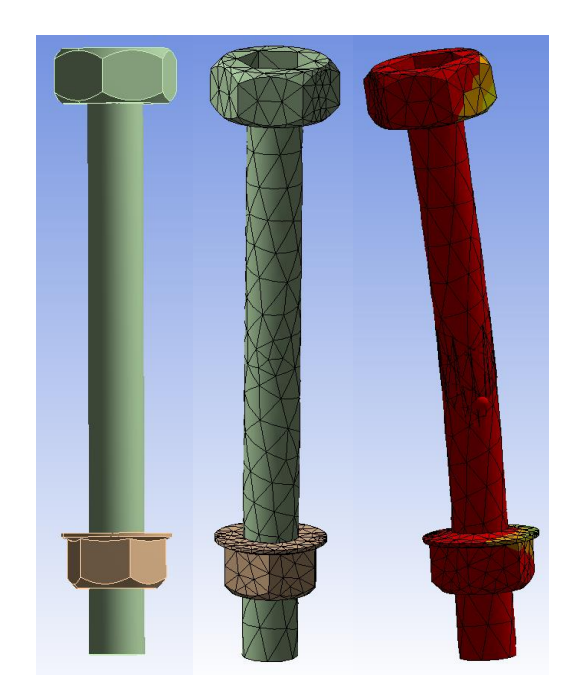

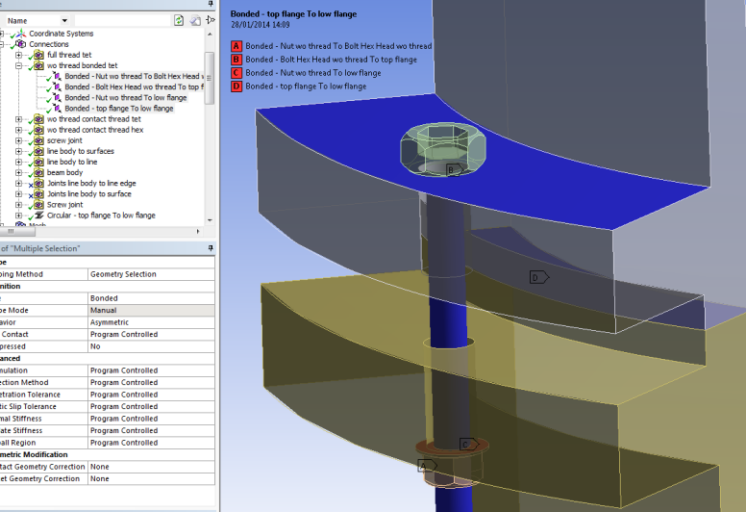

**Bolt model 3: ANSYS**<sup>®</sup>

- Geometry as bolt model 2
- New V15 bolt thread contact applied (recommended 4 elements span 1 thread width)
- Contact sizing option to increase number of elements in thread area
- Contact results show helical load transfer at threads (bonded contact)

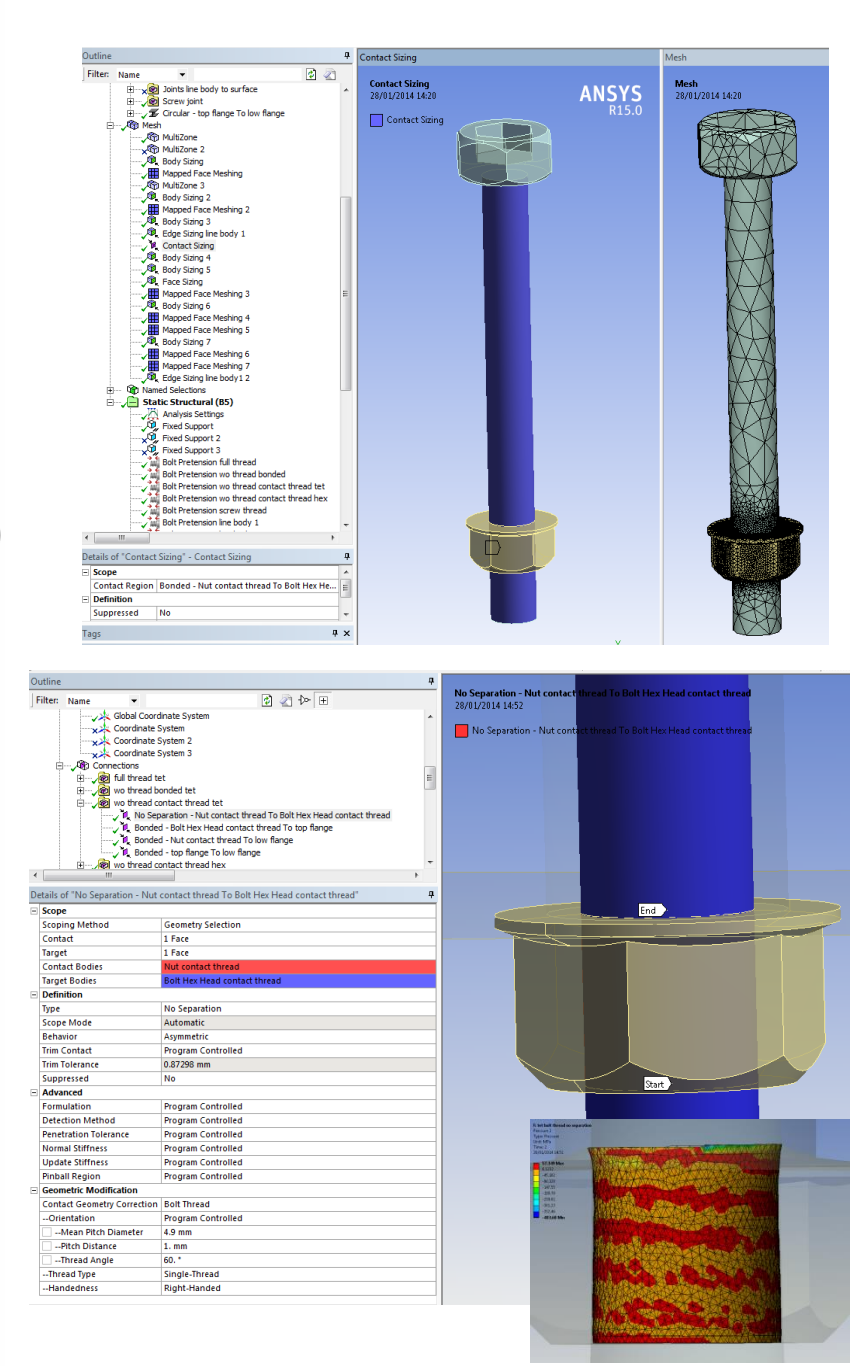

## ANSYS Bolt model 4:

Key features of this approach:

- Significant amount of geometry preparation on bolt and nut
  - De-feature, respecting size of contact area under bolt head/nut and bolt shank diameter
  - Decompose to sweep-able bodies
  - Multi-body back together
  - Prepare 1 fastener and use pattern to replace others
- Can take quite a few mesh controls to get a good quality mesh, mesh density can be quite high due to structured mesh continuation from dense thread region, may also benefit from ordered meshing via worksheet
- New V15 bolt thread contact applied (recommended 4 elements span 1 thread width)

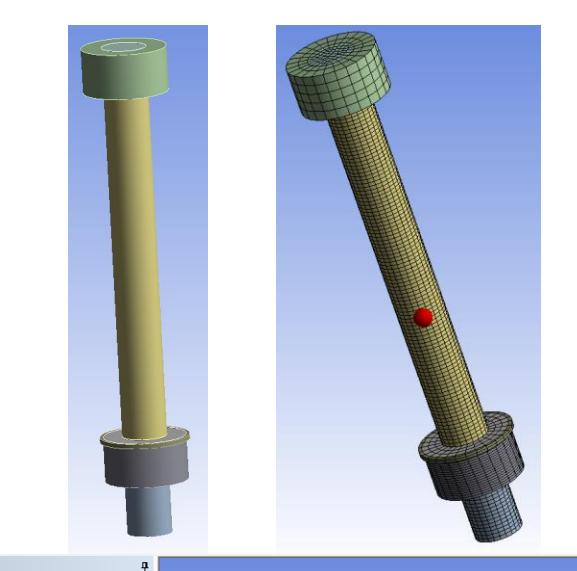

Filt

| Name         Image: Constraint of the second second se                                                                                                    | Mapped Face Meshing 7<br>28/01/2014 15:27<br>A Body Sizing 4<br>B Body Sizing 5<br>C Face Sizing<br>D Mapped Face Meshing 3<br>E Body Sizing 6<br>F Mapped Face Meshing 5<br>H Mapped Face Meshing 6<br>T Mapped Face Meshing 7 |
|----------------------------------------------------------------------------------------------------|----------------------------------------------------------------------------------------------------|
| - 사와, Edge Sizing line body1 2<br>이 Named Selections                                                                                                    |                                                                                                    |
| Static Structural (B5)                                                                                                    |                                                                                                    |
| - Analysis Setungs                                                                                                    | <u>G</u>                                                                                                    |
| <u> </u>                                                                                                    |                                                                                                    |
| 11. Static Structure<br>Financia<br>Units Mite<br>Tarren 2<br>2010/2014 5322<br>2010/2014 532<br>2010/2014 532<br>2010/2014 532<br>2010/2014<br>20 |                                                                                                    |

**ANSYS**<sup>®</sup> Bolt model 5:

- Geometry and mesh same as bolt 4
- Bolt thread contact replaced with a cylindrical joint
- APDL commands to redefine joint as a screw joint

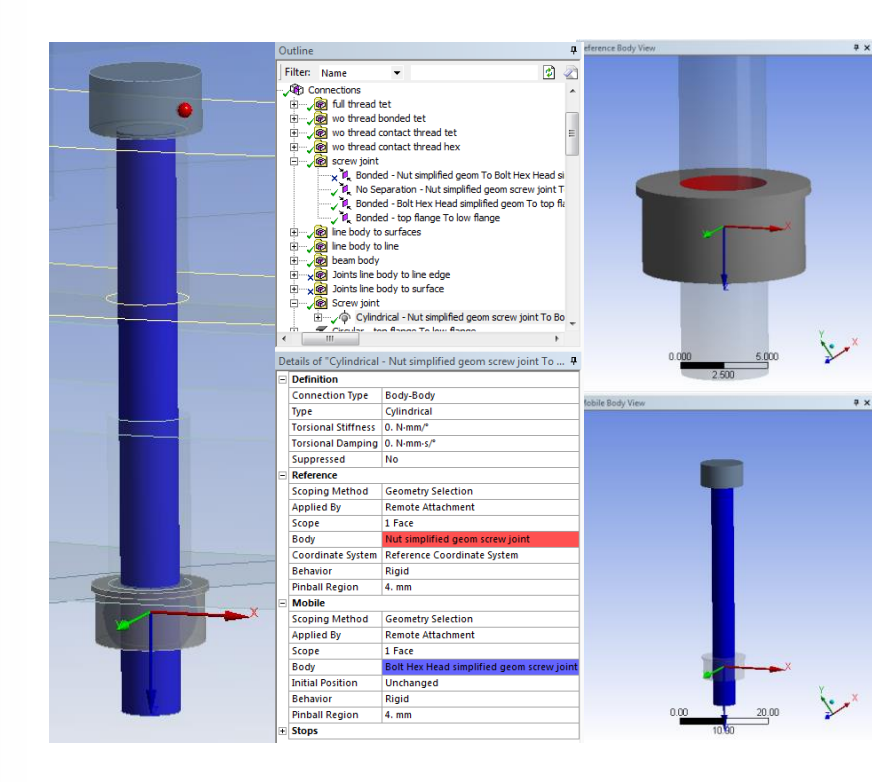

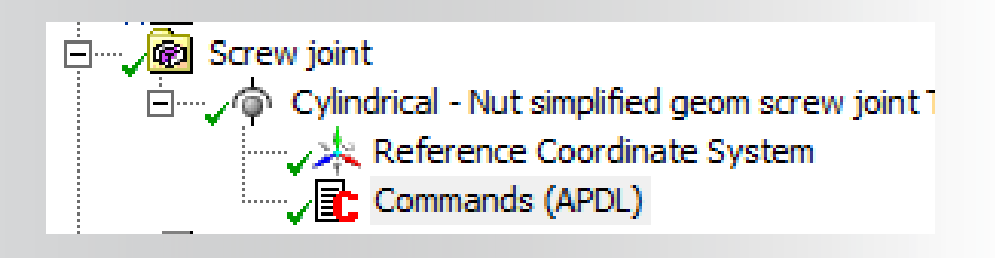

keyo,\_jid,1,17
sectype,\_jid,joint,screw,\_wbjoint
pi=acos(-1)
secjoin,,12
pas=1
secjoin,pitch,(pas/2/pi)

### **ANSYS** Bolt model 6:

- Geometry preparation
  - Bolt/nut geometry replaced with a line body
  - Upper/lower flanges have been split and mutli-bodied back together to give a contact area to attach the beam ends to.
- Line body meshed as beam elements, model size significantly reduced
- Contact, end of bolt to flange cylindrical face, MPC couple U-Rot inside pinball

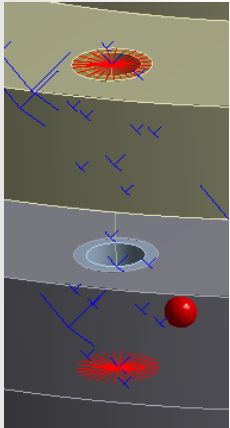

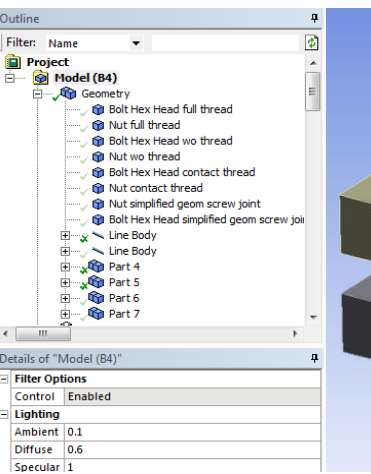

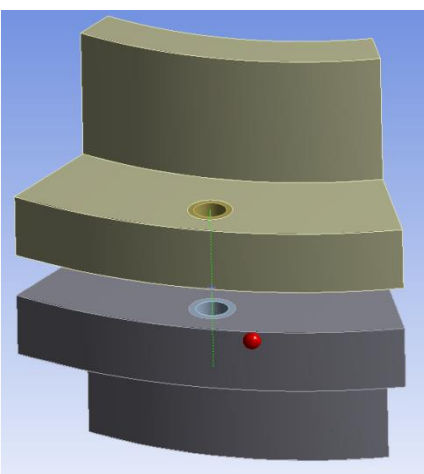

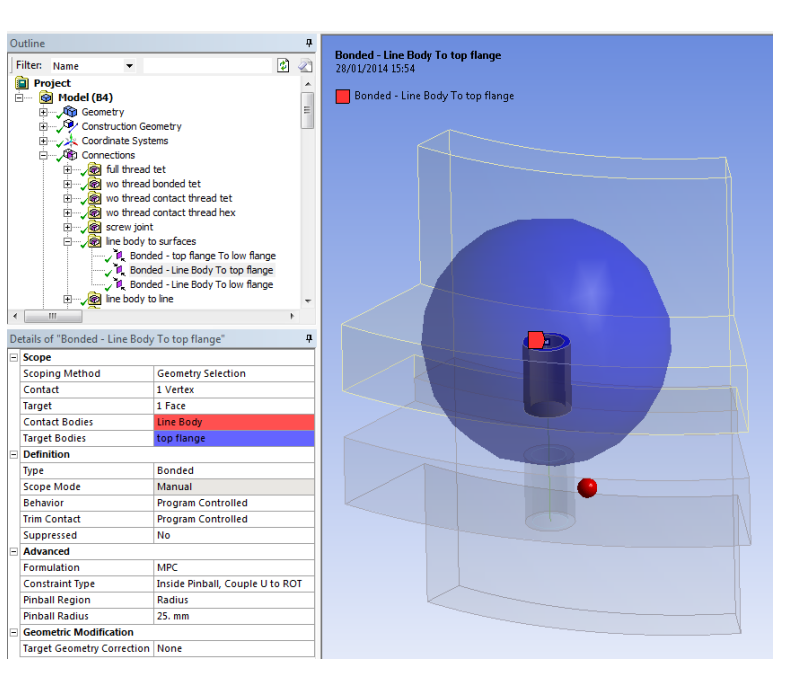

Bolt model 7: **ANSYS**<sup>®</sup>

- Geometry preparation
  - Bolt/nut geometry replaced with a line body
- Line body meshed as beam elements, model size significantly reduced
- Contact, end of bolt to cylindrical edge of bolt hole, MPC couple U-Rot inside pinball, note: for edge contacts WB automatically extends spider out 1 element for load transfer

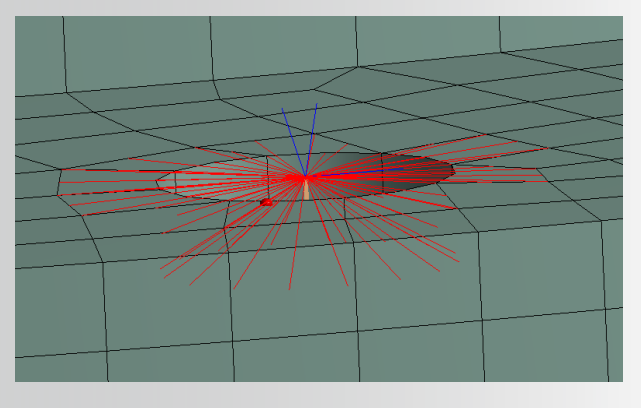

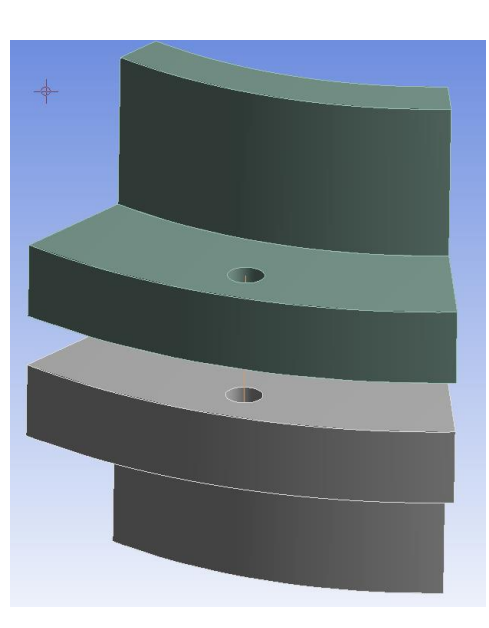

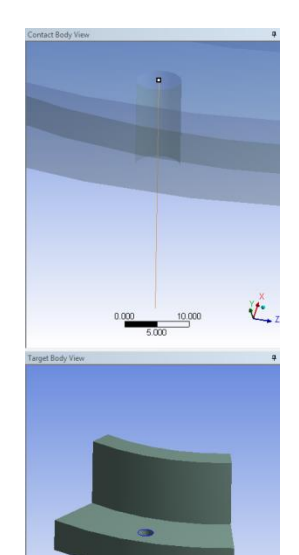

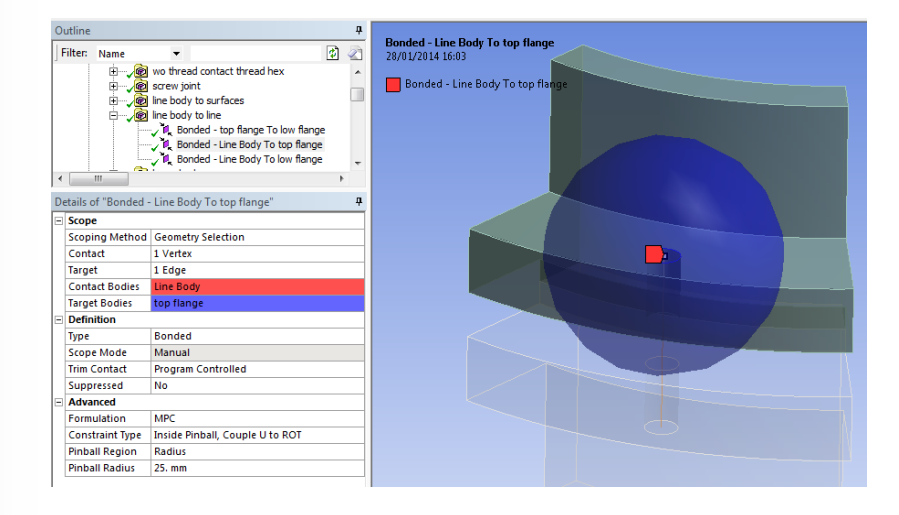

## ANSYS Bolt model 8:

Key features of this approach:

- No bolt/nut geometry
- Use "Body-Body > Beam"
  - Single beam188 element between mobile/reference geometry
  - Scope to edge or surface of bolt holes on flanges
  - Radius of beam = bolt shank diameter
- Recommend use of named selections (flange edge/surface geometry) and object generator to copy a master "body-body beam"
- This method cannot use a bolt pre-tension load directly, need to apply load via APDL inistate commands

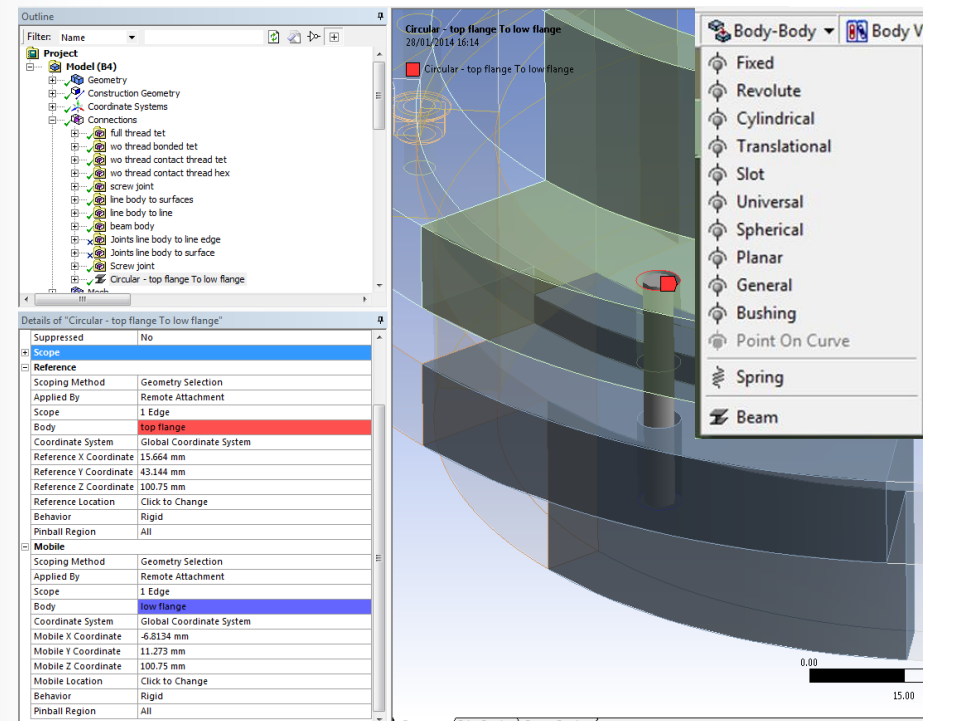

12 © 2011 ANSYS, Inc. July 17, 2015

## **ANSYS** Overview of workflow

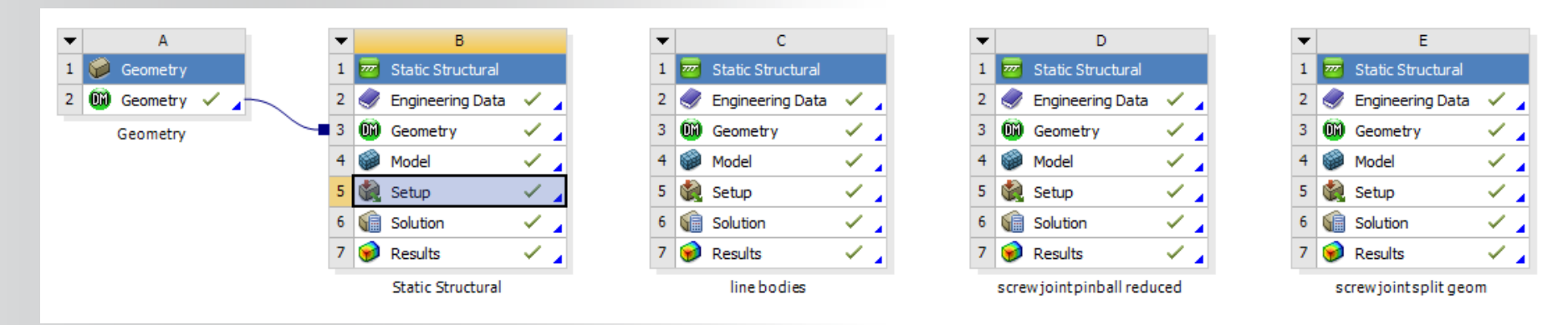

Module "B" is the original 8 bolt flange, this can be duplicated to investigate bolt modelling further, i.e. frictional contact, mesh sizing, etc.

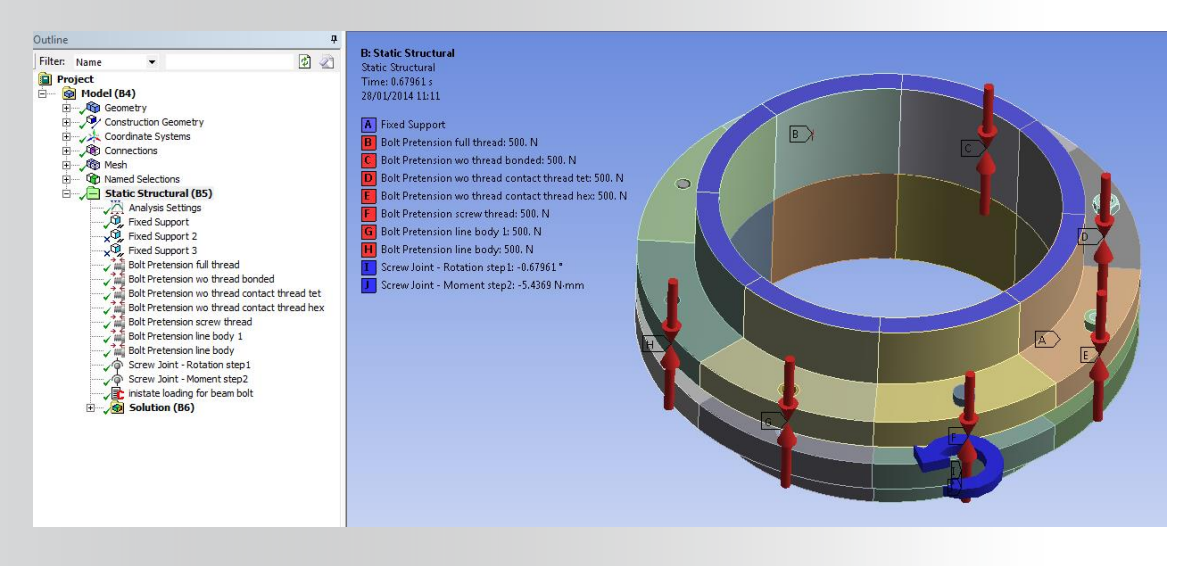

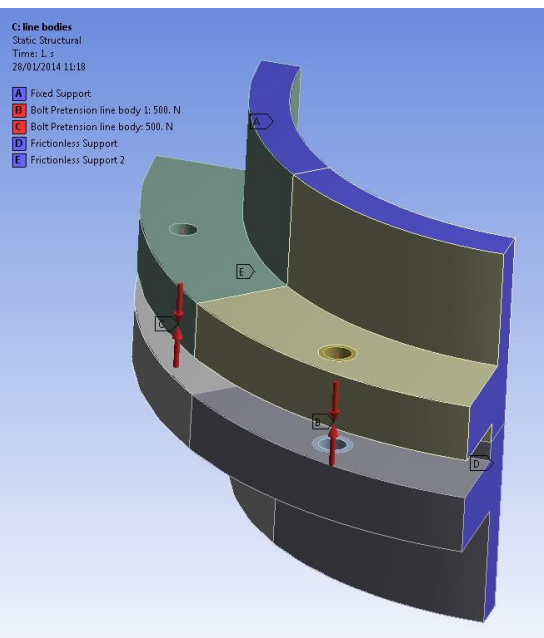

## ANSYS Bolt Pretension

How to apply bolt pretension

- Insert Bolt Pretension load
- Select geometry to apply load to
  - Solid body > select body or face
  - Line body > select edge
- Define load
  - Load / lock / magnitude etc

| Tabular Data |       |           |             |                    |                |  |
|--------------|-------|-----------|-------------|--------------------|----------------|--|
|              | Steps | Define By | Preload [N] | Preadjustment [mm] | Increment [mm] |  |
| 1            | 1.    | Load      | 500.        | N/A                | N/A            |  |
| 2            | 2.    | Lock      | N/A         | N/A                | N/A            |  |
| *            |       |           |             |                    |                |  |
|              |       |           |             |                    |                |  |

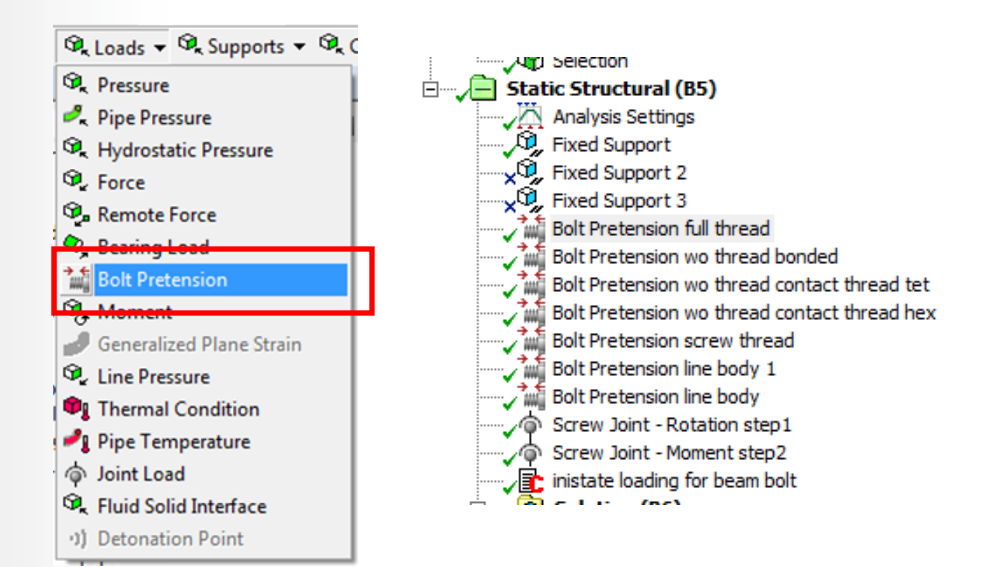

Details of "Bolt Pretension line body" Scope Scoping Method Geometry Selection Geometry 1 Edge Definition ID (Beta) 920 Type **Bolt Pretension** Suppressed No Define By Load Preload 500. N

|   | De | Details of "Bolt Pretension full thread" |                    |  |  |
|---|----|------------------------------------------|--------------------|--|--|
| 3 |    | Scope                                    |                    |  |  |
|   |    | Scoping Method                           | Geometry Selection |  |  |
| 0 |    | Geometry                                 | 1 Face             |  |  |
|   | Ξ  | Definition                               |                    |  |  |
|   |    | ID (Beta)                                | 902                |  |  |
|   |    | Туре                                     | Bolt Pretension    |  |  |
| - |    | Suppressed                               | No                 |  |  |
|   |    | Define By                                | Load               |  |  |
|   |    | Preload                                  | 500. N             |  |  |

## ANSYS Bolt Pretension

How to apply bolt pretension to a "body-body beam"

- Inistate stress to beam188 element
  - Command snippet
  - Define bolt geometry and load
  - Calculate initial bolt stress required to "result" in desired bolt load, ie needs to be factored to account for load taken to deform the flange
  - If model contains beam elements elsewhere then you will likely need additional APDL commands to isolate these bolt beams to apply inistate commands to

🗄 🖳 🖅 Circular - top flange To low flange Identify beams for loading purposes: Commands (APE beam bolt id = bid Static Structural (B5) Analysis Settings Fixed Support Fixed Support 2 Fixed Support 3 Bolt Pretension full thread Bolt Pretension wo thread bonded Bolt Pretension wo thread contact thread tet Bolt Pretension wo thread contact thread hex Bolt Pretension screw thread Bolt Pretension line body 1 Bolt Pretension line body Screw Joint - Rotation step1 Screw Joint - Moment step2 inistate loading for beam bolt Calution (DC)

> bolt\_rad = 2.5 ! bolt shank radius mm bolt\_load = 500 ! bolt pretension load N

bolt\_area = (22/7)\*(bolt\_rad\*bolt\_rad)
bolt\_stress = 1.5\*bolt\_load/bolt\_area

esel,s,ename,,188 esel,r,real,,beam\_bolt\_id nsle /solu inistate,set,csys,-2 inistate,set,dtyp,stre inistate,define,,,,,bolt\_stress alls

! select all beam elements in model ! select bolts defined as beams only ! select nodes on beam bolt element ! enter solution to define bolt load ! select element coordinate system ! set to initial stress definition ! define bolt stress ! reselect all entities

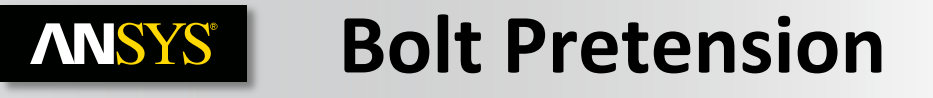

A word on meshing ... ensure there is at least 2 elements (hex, tet, beam) along the shank of the bolt

Why ... because ANSYS "bolt-pretension" load splits the bolt shank and connects the resulting faces (solid) / vertices( beam) to a pilot node, the load is then applied via the pilot nodes

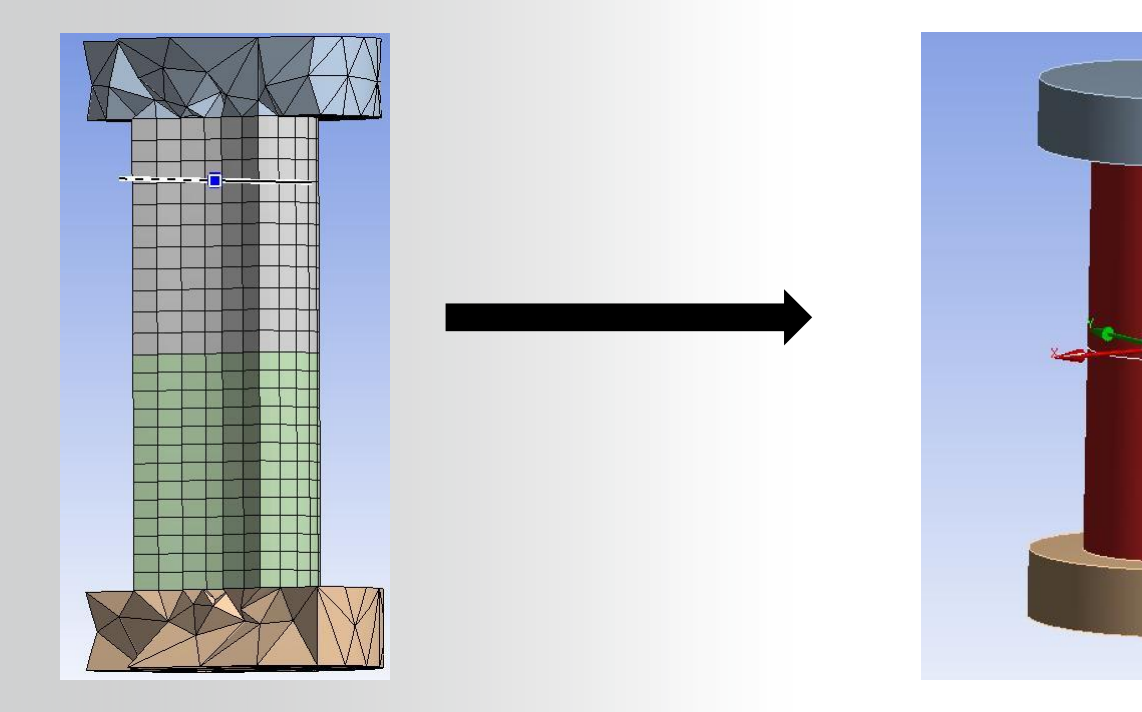

### **ANSYS** Results comparison

#### Flange deflection - consistent irrespective of how bolt has been modelled

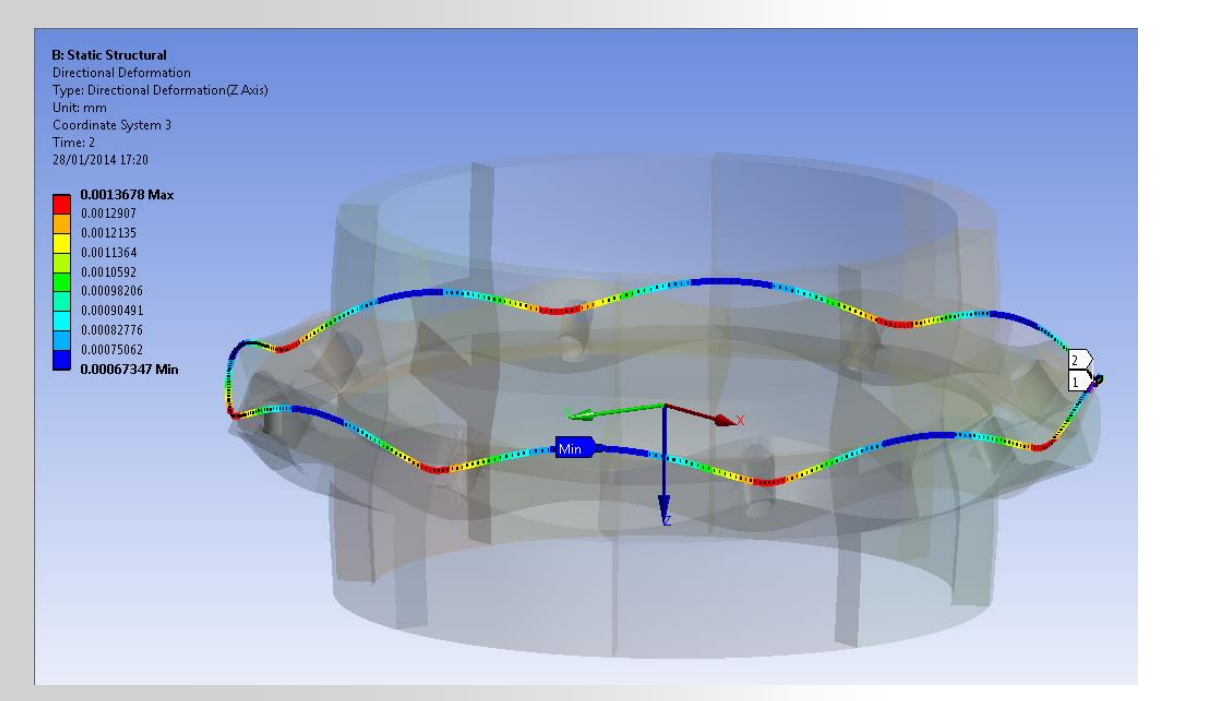

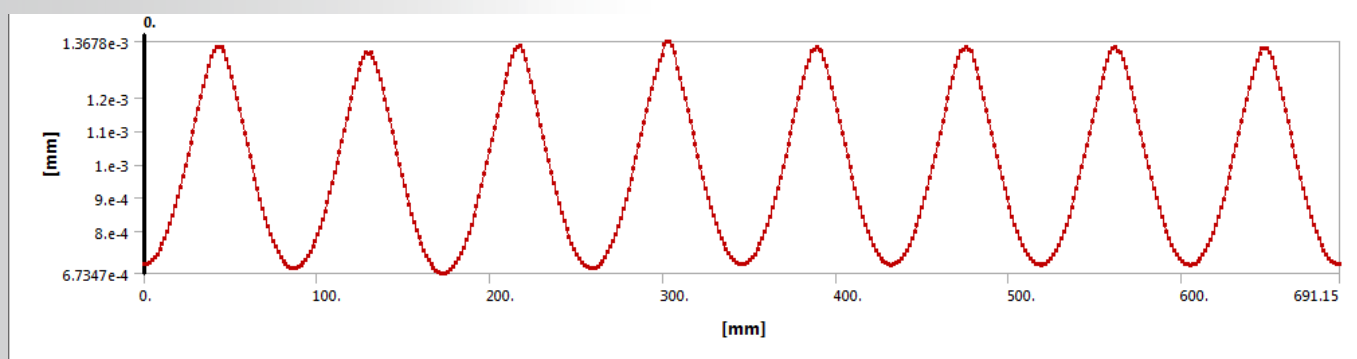

## **ANSYS** Results comparison

Stress in flange - some differences between "line" and "area" contacts, biggest difference is with beam connector where spider extends out 1 element depth

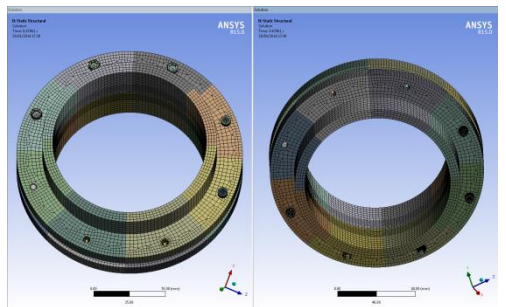

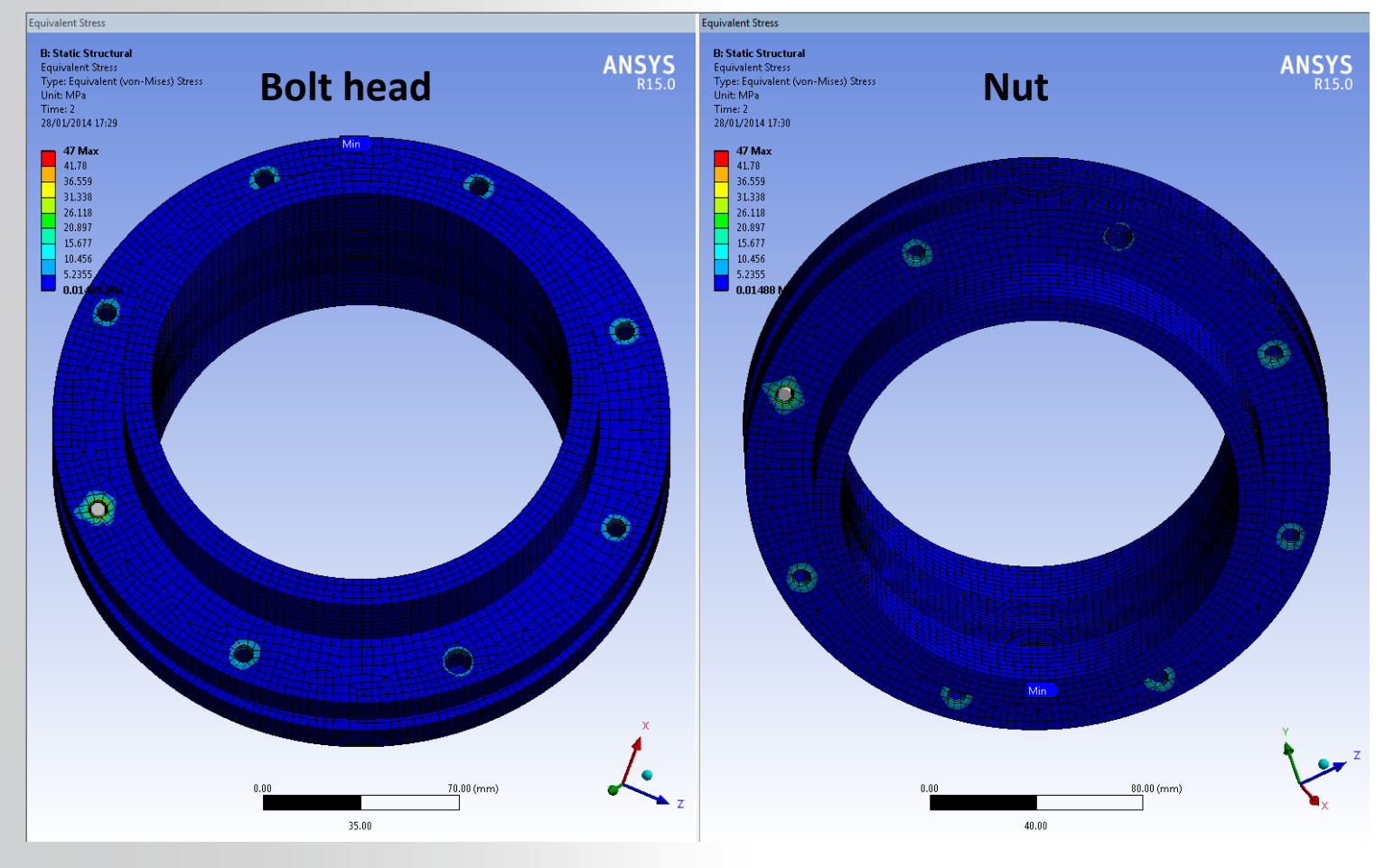

## **ANSYS** Results comparison

Stress in bolt shank:

- Solid body bolts > scope stress to bolt body
  - Results fairly consistent irrespective of method used to model bolt
- Line body bolts > Post process using "Beam Tool" or "User Result > Beamdirect"
- Body-body beam connector > APDL commands to post process

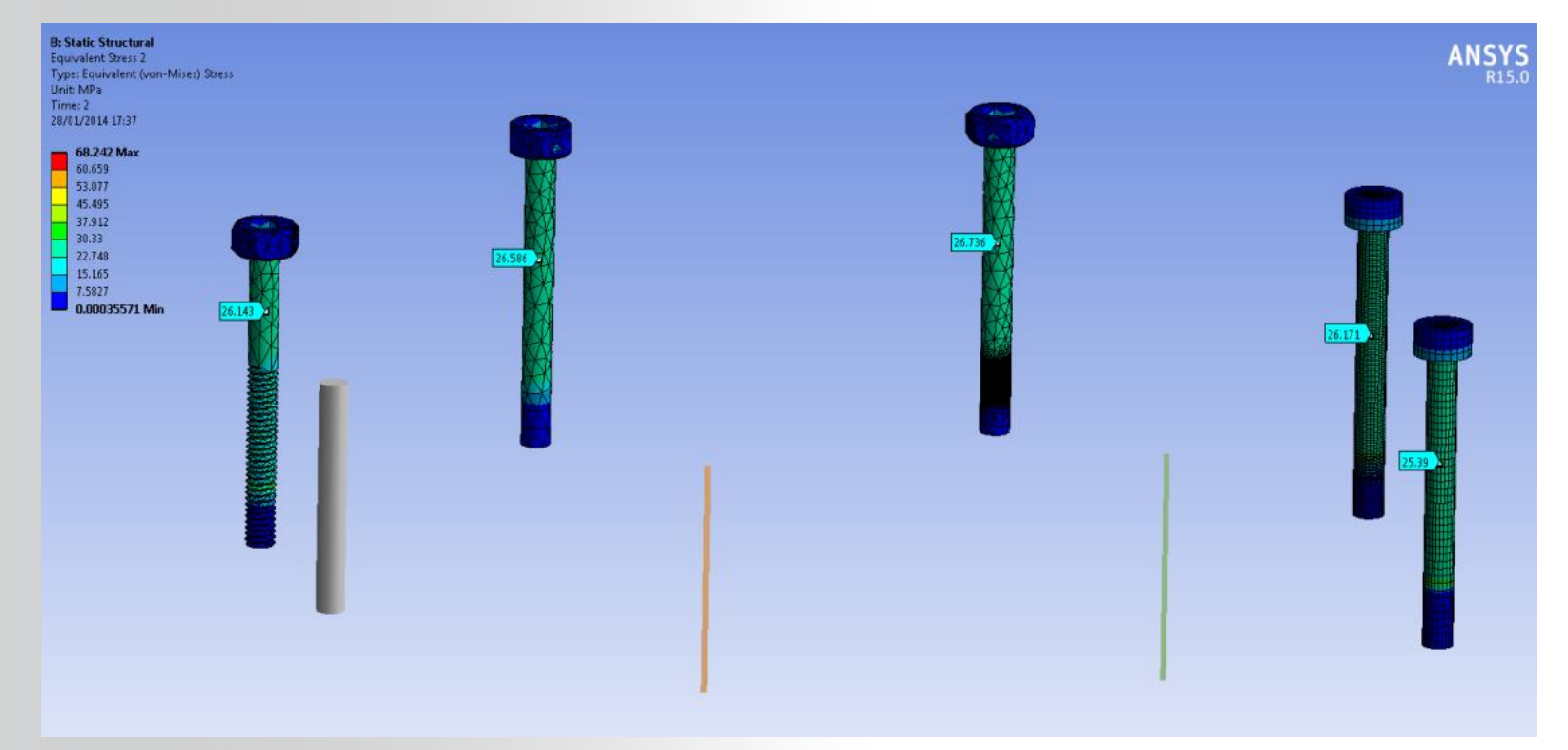

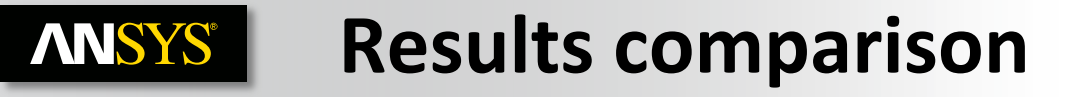

#### Stress in bolt shank:

- Line body bolts > Post process using "Beam Tool" or "User Result > Beamdirect"
  - 25.5 MPa vs Solid 25.4 to 26.7 MPa

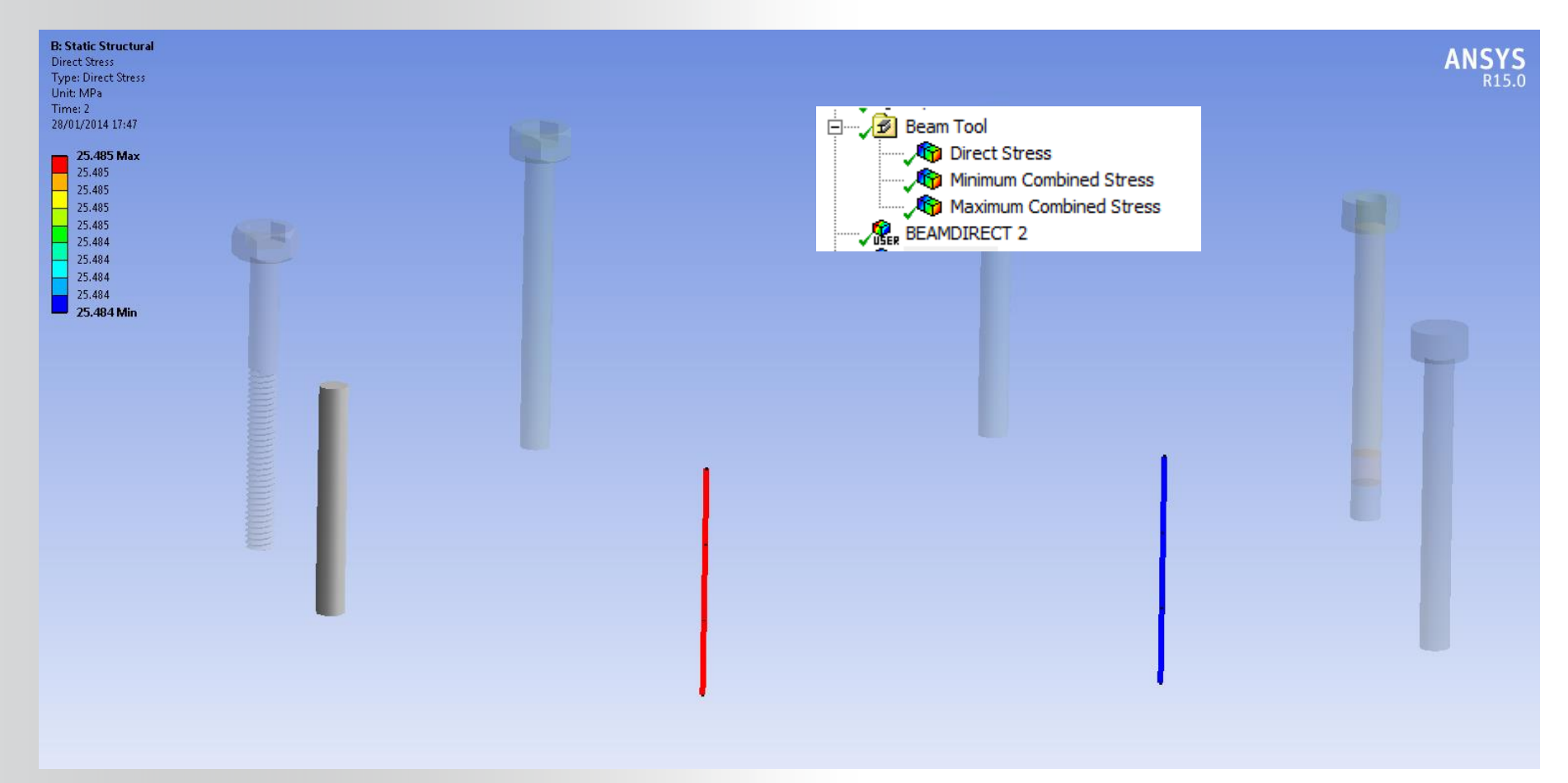

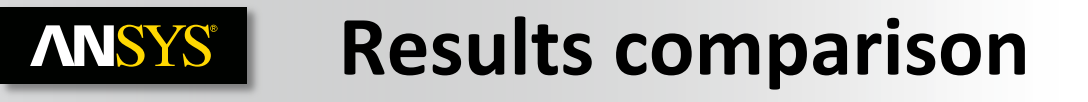

Stress in bolt shank:

- Body-body beam connector > APDL commands to post process
- Axial bolt force = 498.9 N
- Bolt shank stress = 25.4 MPa
- Bolt shank stress comparison
  - Beam connector 25.4 MPa
  - Line body 25.5 MPa
  - Solid 25.4 to 26.7 Mpa

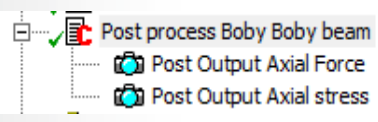

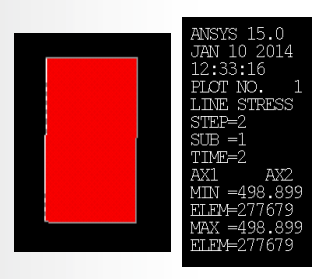

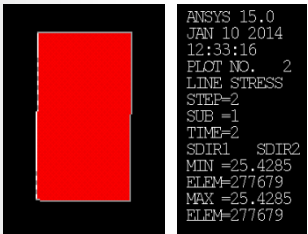

set,last esel,s,type,,beam\_bolt\_id

!Length unit for the following data is MM /FOC, 1, 62.9820904842815 ,-13.5452039539814 ,171.46091721952 /VIEW, 1, -623.383469365249 ,773.613482745931 ,113.645190993093 /ANG, 1, 5.37623044565048 /DIST, 1, 136.558237213941

ETABLE,ax1,smisc,1 ETABLE,ax2,smisc,14 /title, Axial Force Diagram /SHOW,png PLLS,ax1,ax2

! Direct Stress Axial ETABLE,sdir1,smisc,31 ETABLE,sdir2,smisc,36 /title,Direct Stress Axial /SHOW,png PLLS,sdir1,sdir2

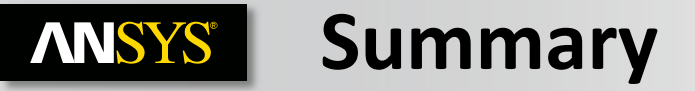

|   |   | Beam Connector                                                                                                    | Line body                                                                                                    | Solid body                                                                                                    |
|---|---|----------------------------------------------------------------------------------------------------|----------------------------------------------------------------------------------------------------|----------------------------------------------------------------------------------------------------|
| + | • | Easy to setup<br>No geometry required for bolt<br>Low computation time<br>Good simplification of bolt/flange<br>stiffness                                                                                               | <ul> <li>Easy to setup</li> <li>Low computation time</li> <li>Good simplification of bolt/flange stiffness</li> <li>Some post-processing tools available</li> </ul> | <ul> <li>Most accurate/realistic<br/>representation of joint</li> <li>Stresses available for all parts<br/>depending on how modelled</li> <li>All contact details available,<br/>depending on how modelled</li> <li>Post-processing tools available</li> </ul> |
| - | • | <ul> <li>No contact detail between fastener<br/>and flange</li> <li>No stress detail in flange</li> <li>Need to know correct initial stress<br/>to achieve required pretension</li> <li>APDL post-processing</li> </ul> | <ul> <li>Requires line bodies in model</li> <li>No contact detail between fastener and flange</li> <li>No stress detail in flange</li> </ul>                        | <ul> <li>Some geometry preparation liklely<br/>to be required</li> <li>Mesh controls will be required</li> <li>Large model / high computational<br/>time</li> </ul>                                                                                            |